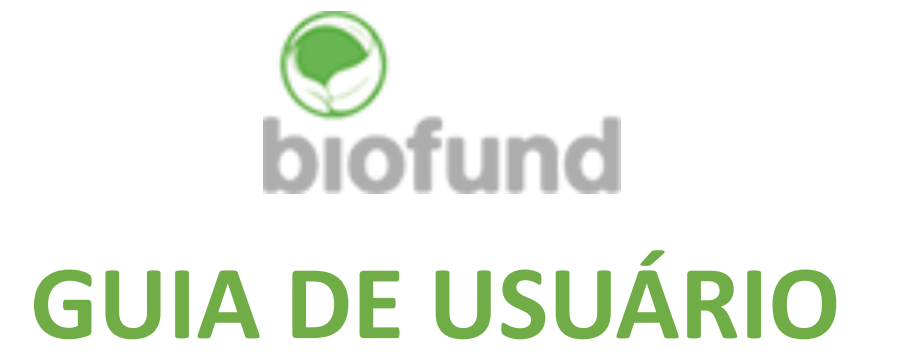

# Notícias e Anúncios

# Índice

| ntrodução à secção Posts                               | 3  |
|--------------------------------------------------------|----|
| Apresentação secção Posts                              | 3  |
| Editar e Copiar Notícias                               | 4  |
| Adicionar Notícia                                      | 5  |
| Publicar Notícia                                       | 7  |
| Colocar Notícia no Carrossel das Sub-páginas           | 7  |
| nserir Notícias em EN                                  | 10 |
| ntrodução aos Ads                                      | 11 |
| /isualização da Secção dos Anúncios                    | 11 |
| Editar e Copiar Anúncios                               | 11 |
| Adicionar Anúncio                                      | 13 |
| Publicar Anúncios                                      | 14 |
| nserir Anúncios em EN                                  | 15 |
| nserir Brevemente ou Coming Soon - Notícias e Anúncios | 15 |

# Introdução à secção Posts

O presente módulo é um manual para gestão do conteúdo da secção *Posts,* onde são colocadas todas as Notícias. Este manual, permitirá:

- Submeter e Editar Notícias
- Apagar a submissão de Notícias
- Pré visualizar submissão de Notícias

# Apresentação secção Posts

Esta secção será a ferramenta a utilizar sempre que se desejar alterar o conteúdo de notícias. Assim terá que seguir os seguintes passos para conseguir aceder:

- 1. Clique em Posts
- 2. Carregue em All Posts

#### Apresentação e descrição da secção:

| 1 2<br>All (510)   Mine<br>5 (235)   5 (235)                | 3 4<br>(5)   Published (499)   Drafts (1<br>7                                                                                                    | 1)                           |                   |                          |                   | 8             | Search Posts            |
|-------------------------------------------------------------|----------------------------------------------------------------------------------------------------|------------------------------|-------------------|--------------------------|-------------------|---------------|-------------------------|
| Bulk Actions 9                                              | Apply All dates                                                                                                    | 10 v All Categories v Filter |                   |                          |                   | 263 items 《 〈 | 1 of 14 > »             |
| Title                                                       |                                                                                                    | **                           | Author            | Categories               | Tags              |               | Date                    |
| PLCM al<br>conserve<br>do prog<br>12 Edit   Qui<br>with WPE | oca 27 jovens no sector de<br>ação através da 3ª edição<br>rama de estágios<br>13 cestágios<br>14 cestágios<br>16 cestágios<br>16 cestágios | +                            | Edilson Massingue | Biofund                  | -                 | -             | Published<br>2022/02/11 |
| 1.                                                          | Lista de todas as No                                                                                                    | otícias                      |                   | 9. Seleção em massa      |                   |               |                         |
| 2.                                                          | Lista das minhas No                                                                                                    | otícias                      |                   | 10. Datas dos artigos p  | oara filtragem    |               |                         |
| 3.                                                          | Lista de Notícias pu                                                                                                    | blicadas                     |                   | 11. Categoria dos artig  | gos para filtrage | m             |                         |
| 4.                                                          | Lista de Notícias en                                                                                                    | n rascunhos                  |                   | 12. Editar Notícias      |                   |               |                         |
| 5.                                                          | Lista de Notícias en                                                                                                    | n inglês                     |                   | 13. Edição rápida de N   | lotícia           |               |                         |
| 6.                                                          | Lista de Notícias en                                                                                                    | n português                  |                   | 14. Mover para lixeira   |                   |               |                         |
| 7.                                                          | Lista de Notícias en                                                                                                    | n todas as línguas           |                   | 15. Visualizar a Notícia | a                 |               |                         |
| 8.                                                          | Pesquisar Notícias                                                                                                    |                              |                   | 16. Editar como o con    | strutor de site   |               |                         |
|                                                             |                                                                                                    |                              |                   |                          |                   |               |                         |

# Editar e Copiar Notícias

- 1. Clique em editar
- 2. Espere a página de edição carregar
- 3. Clique em *Classic Mode*

| Permalink: https://www.biofund.org.mz/plcm-aloca-27-jorama-de-estagios/ Edit |   |   |    |   | Vi  |
|------------------------------------------------------------------------------|---|---|----|---|-----|
| Classic Mode Frontend Editor                                                 |   |   |    |   | Ext |
| Shoestrap Extras                                                             |   |   |    |   | Б   |
| <b>Hide title</b> Hide the title of this post.                               |   |   |    |   | Lar |
| WPBakery Page Builder                                                        |   |   |    |   | Lar |
| 🗢 + 🖽                                                                        | 5 | C | :: | ٥ | Co  |

4. Pressionamos as teclas Ctrl+A para selecionar todo conteúdo

| Add Media     Image: CRED forms     Image: CRED forms     Image: CRED forms     Text                                                                                                    | Exte  |
|----------------------------------------------------------------------------------------------------|-------|
| Ctrl + a                                                                                                    |       |
| [vc_row el_class="container"][vc_column width="2/12"][/vc_column][vc_column width="8/12"][vc_custom heading text="PLCM aloca 27 jovens no                                                                                                    | Lang  |
| sector de conservação através da 3ª edição do programa de estágios" use <u>theme fonts="yes"][vc_gallery interval</u> ="3"<br>images="18877,18878,18879,18880" img_size="full"][vc_column_text]A Fundação para a Conservação da Biodiversidade ( <a< td=""><td>Lang</td></a<>         | Lang  |
| href="https://www.biofund.org.mz/noticias/">BIOFUND), através do Programa de Liderança para a Conservação de Moçambique ( <a<br>href="https://www.biofund.org.mz/projects/programa-de-lideranca-para-a-conservação-de-mocambique-plcm/"&gt;PLCM), organizou um evento de</a<br>       | DT    |
| indução de estagiários selecionados para a 3º edição do programa de estágios pré-profissionais, que teve lugar no dia 09 de Fevereiro de                                                                                                    | Conn  |
| 2022, na Cidade de Maputo, com a participação de representantes da Administração Nacional das Areas de Conservação («a<br>href="http://www.anac.gov.mz/">ANAC), da <u>Direcção</u> Nacional de Florestas («a href="http://www.dinaf.gov.mz/">DINAF) e do Fundo                        | Com   |
| Nacional do Desenvolvimento Sustentável ( <a href="https://www.fnds.gov.mz/index.php/pt/">FNDS</a> ). [/vc_column_text][vc_column_text]Na<br>presente edição, foram selecionados 27 jovens do ensino superior e técnico profissional, recém formados em áreas multidisciplinares, num | Trans |
| horizonte de mais de 1500 candidaturas oriundas de todas as províncias do país, para desenvolverem os seus estágios pré-profissionais nas                                                                                                    |       |
| durante 6 meses, podendo ser prorrogado por mais 6 meses. Os estagiários desta edição são compostos por 13 jovens do sexo feminino e 14 do                                                                                                    | EN    |
| sexo masculino.[/vc_column_text][vc_column_text]O Director Executivo da BIOFUND (DE), Luís Bernardo Honwana, deu as boas vindas aos novos<br>estagiários, referindo que cada estagiário deverá contribuir para a requalificação dos recursos naturais existentes nas Áreas de         |       |
| Concentração. O DE da RIDELINO afirmou ainda como"Com as vossas diferentes áneas de fermação, vosês como jouens são bajo desafiados a trazon                                                                                                    |       |

5. Pressionamos as teclas Ctrl+C para copiar todo conteúdo

| Ctrl + c                                                                                                    |   |
|----------------------------------------------------------------------------------------------------|---|
| [vc_row el_class="container"][vc_column width="2/12"][/vc_column][vc_column width="8/12"][vc_custom_heading text="PLCM aloca 27 jovens no                   | L |
| sector de conservação através da 3ª edição do programa de estágios" use theme_fonts="yes"][vc_gallery interval="3"                                          |   |
| images="18877,18878,18879,18880" img_size="full"][vc_column_text]A Fundação para a Conservação da Biodiversidade ( <a< td=""><td></td></a<>                 |   |
| href="https://www.biofund.org.mz/noticias/">BIOFUND), através do Programa de Liderança para a Conservação de Moçambique ( <a< td=""><td></td></a<>          |   |
| href="https://www.biofund.org.mz/projects/programa-de-lideranca-para-a-conservacao-de-mocambique-plcm/">PLCM), organizou um evento de                       |   |
| indução de estagiários selecionados para a 3º edição do programa de estágios pré-profissionais, que teve lugar no dia 09 de Fevereiro de                    |   |
| 2022, na Cidade de Maputo, com a participação de representantes da Administração Nacional das Áreas de Conservação ( <a< td=""><td>2</td></a<>              | 2 |
| href="http://www.anac.gov.mz/">ANAC), da <u>Direcção</u> Nacional de Florestas ( <a href="http://www.dinaf.gov.mz/">DINAF</a> ) e do Fundo                  |   |
| Nacional do Desenvolvimento Sustentável ( <a href="https://www.fnds.gov.mz/index.php/pt/">FNDS</a> ). [/ <u>vc_column_text</u> ]( <u>vc_column_text</u> ]Na |   |
| presente edição, foram selecionados 27 jovens do ensino superior e técnico profissional, recém formados em áreas multidisciplinares, num                    |   |

# Adicionar Notícia

- 1. Clique em "Posts"
- 2. Carregue em "Add New"

| 🔞 🖀 Biofund 투 1                        | 🕂 New 🔎 PT 🕜                                                                                                    |                |                                                     |                                    |
|----------------------------------------|----------------------------------------------------------------------------------------------------|----------------|-----------------------------------------------------|------------------------------------|
| 🕉 Dashboard 🖣                          | WordPress 5.9 is available! Please notify the site administration of the site administration of the si | strator.       |                                                     |                                    |
| User searches                          | Dashboard                                                                                                    |                |                                                     |                                    |
| Search Stats                           | Peter's Login Redirect — Do you want to scan for translatab                                                                                                    | ole strings ir | the plugin(s)?                                      |                                    |
| 📌 Biblioteca Virtual                   | Add New                                                                                                    |                |                                                     |                                    |
| <ul> <li>Recent Post Slider</li> </ul> | Categories dex <b>527</b> posts. <u>View details »</u><br>Tags                                                                                                    |                |                                                     |                                    |
| Modulor                                | All Ads <b>tegration:</b> In order for SearchWP to we                                                                                                    | ork with WP    | ML you will need to install and activate the WPML I | ntegration Extension. To dismiss t |
| Cofe Regists                           |                                                                                                    |                |                                                     |                                    |
|                                        | At a Glance                                                                                                    |                | Quick Draft                                         | A 1                                |
|                                        | 🖈 499 Posts 📕 59 Pages                                                                                                    |                |                                                     |                                    |
|                                        | 0 Comments                                                                                                    |                | What's on your mind?                                | 1<br>1                             |
| 📌 Dratts                               | WordPress 4.6.7 running Biofund Theme theme.                                                                                                    |                | what's on your minu?                                |                                    |
| 🖈 Profiles                             | Users : Pendina(0) Approved(3) Denied(0)                                                                                                    |                |                                                     |                                    |
| 📌 Cafe – Panelists                     |                                                                                                    |                |                                                     |                                    |
| 🖈 Reviews                              | Artivity                                                                                                    |                | Save Draft                                          | 1                                  |
| A Rogistrants                          | Activity                                                                                                    | <u>^</u>       |                                                     | I.                                 |

#### 3. Adicione o título da Notícia

4. Ctrl + V para passar o texto copiado anteriormente

| + New 💶 PT 😨                                                                                                    |            |                  |
|----------------------------------------------------------------------------------------------------|------------|------------------|
| Missing SearchWP integration: In order for SearchWP to work with WPML you will need to install and activate the WPML Integration Extension. To dismiss this notice                                                                                                    | please see | e <u>these c</u> |
|                                                                                                    |            |                  |
| Titulo da noticia 1                                                                                                    |            | Fea              |
|                                                                                                    |            | Vie              |
| Backend Editor Frontend Editor                                                                                                    |            |                  |
|                                                                                                    |            | Ext              |
| Image: CRED forms         Image: CRED forms         Image: CRED forms | Text       | Ex               |
| 2 Ctrl+V                                                                                                    |            |                  |
| [                                                                                                    |            | Lan              |
|                                                                                                    |            |                  |

5. Clique em "Backend" para mudar a forma de edição

| Titulo da noticia                                                                                                    | Fea      |
|----------------------------------------------------------------------------------------------------|----------|
| Permalink: https://www.biofund.org.mz/titulo-da-noticia/ Edit                                                                                                    | Vi       |
| Backend Editor Frontend Editor                                                                                                    |          |
|                                                                                                    | Ext      |
| Add Media     Image: CRED forms     Image: CRED forms     Image: CRED forms     Visual                                                                                                    | Text     |
|                                                                                                    | 1.0      |
| [vc row el class="container"][vc column width="2/12"][/vc column][vc column width="8/12"][vc custom heading text="PLCM aloca 27 jovens no                                                                                                    | o        |
| images="18877,18878,18879,18880" ing size="full"][vc column text]A Fundação para a Conservação da Biodiversidade ( <a< td=""><td>Lan</td></a<>                                                                                                    | Lan      |
| href="https://www.boordind.org.mz/hottclas/ blordind/a/, atraves up rograma de Luberança para a conservação de hotminique (va<br>href="https://www.biofund.org.mz/hottclas/ blordind/a/, atraves up rograma de Luberança para a conservação de hotminique (va                                 | e PT     |
| indução de estágiarios selecionados para a 5º edição do programa de estágios pre-profissionais, que teve lugar no dia 09 de Fevereiro de<br>2022, na Cidade de Maputo, com a participação de representantes da Administração Nacional das Áreas de Conservação ( <a< td=""><td>This</td></a<> | This     |
| <pre>href="http://www.anac.gov.mz/"&gt;ANAC), da Direccão Nacional de Florestas (<a href="http://www.dinaf.gov.mz/">DINAF</a>) e do Fundo Nacional do Desenvolvimento Sustentável (<a href="https://www.fnds.gov.mz/index.php/pt/">FNDS</a>). [/vc_column_text][vc_column_text]Na</pre>       |          |
| presente edição, foram selecionados 27 jovens do ensino superior e técnico profissional, recém formados em áreas multidisciplinares, num                                                                                                    |          |
| norizonte de mais de 1900 candidaturas oriundas de todas as provincias do país, para desenvolverem os seus estagios pre-profissionais nas                                                                                                    | 5<br>Acc |

6. Clique no "lápis" para editar o conteúdo pretendido da notícia pretendida (ex. Título, Corpo de Texto, Imagem, etc)

| WPBakery Page Builder |                                                                                                |   |    | * | PT  |
|-----------------------|------------------------------------------------------------------------------------------------|---|----|---|-----|
| 🗢 + 🖽                 |                                                                                                |   | 11 | ٥ | Thi |
| Custom +              | Lev                                                                                            | ¥ | 0  | × |     |
| +                     | Custom Heading<br>Text: PICM aloca 27 jovens no 🔀 Custom Heading 🖉 🗗 🗙 do programa de estágios |   | +  |   | Acc |
|                       | Edit Custom Heading                                                                            |   |    |   | С   |

7. Adicionamos o "Excerpt" que é um resumo da Notícia"

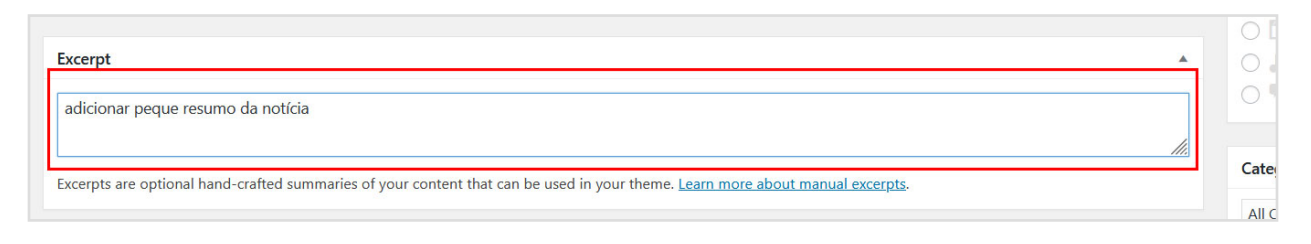

# **Publicar Notícia**

|                         | 2               |
|-------------------------|-----------------|
| Save Draft 1            | Preview         |
| Status: Draft Edit 3    |                 |
| Visibility: Public Edit | 4               |
| Publish immediately     | / <u>Edit</u> 5 |
| Move to Trash           | 6 Publish       |

- 1. Salvar como rascunho
- 2. Pré-visualizar Notícias
- 3. Editar Rascunho
- 4. Editar Visibilidade da Notícia (para todos os usuários ou apenas alguns)
- 5. Agendar publicação
- 6. Publicar

# Colocar Notícia no Carrossel das Sub-páginas

Após publicar a notícia na página de notícias, podemos ainda publicar a mesma no carrossel da subpágina relacionada.

Assim, para o fazermos devemos prosseguir com os seguintes passos:

- 1. Clique em Posts;
- 2. Clique no botão editar da notícia que deseja adicionar;

| All (517)   Mine (10)<br>EN (238)   PT (265)                                             | Published (504)  <br>All languages (503)                                                             | Drafts (13) |                         |                 |            |       |
|------------------------------------------------------------------------------------------|----------------------------------------------------------------------------------------------------|-------------|-------------------------|-----------------|------------|-------|
| Bulk Actions 🗸                                                                           | Apply All da                                                                                         | ites 🗸      | All Categories 🖌 Filter |                 |            | 265 i |
| Title                                                                                    |                                                                                                    | ***         |                         | Author          | Categories | Tags  |
| ANAC e BIO<br>necessidade<br>Sistema Nac<br>Conservação<br>Edit Quick Ed<br>with WPBaker | FUND avaliam a<br>de formação do<br>ional das Áreas de<br>dit   Trash   View   Edi<br>y Page Builder | C           |                         | Biofund Editors | Biofund    | _     |

- 3. Clique na caixa do link URL que se encontra no topo da página (navegador de internet);
- 4. Seleccione e copie o número que se encontra nesse link;

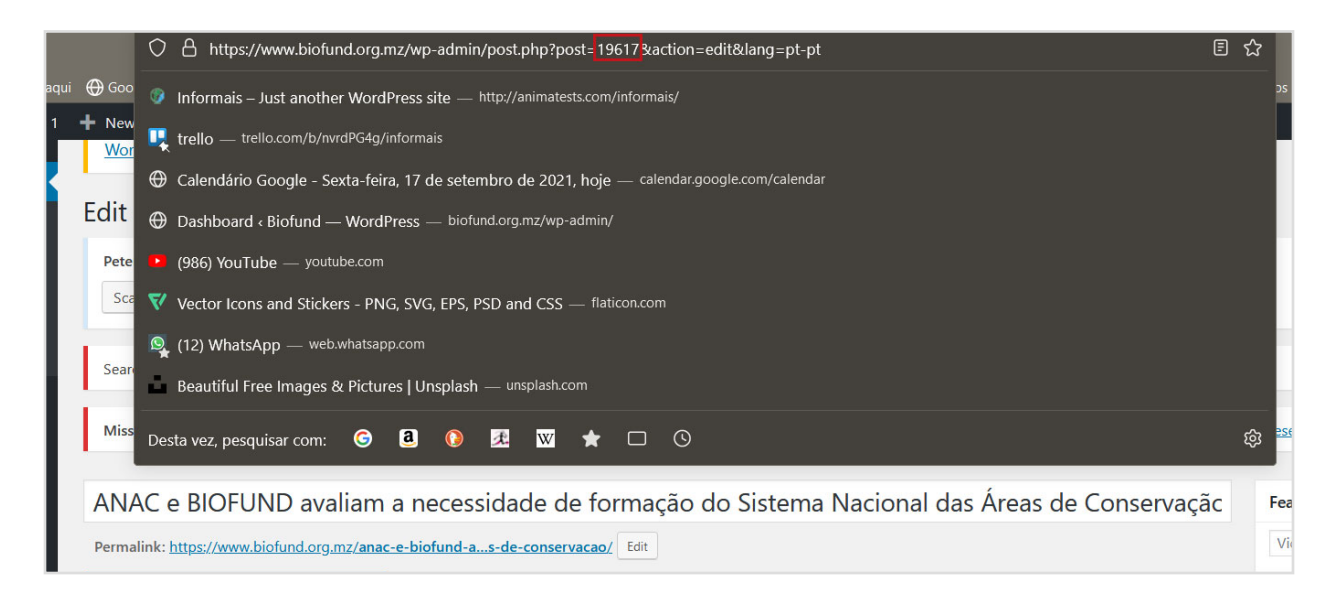

- 5. De seguida selecione a secção Projects;
- 6. Clique em editar na sub-página que se pretende inserir a Notícia em carrossel;
- 7. Desça até à secção Notícias;
- 8. Clique no Lápis, na subsecção, "recent\_post\_carroussel posts";

| - New View Project 🛛 🚺 PT 🕜                                                          |                                                                                                    |                           |     |
|--------------------------------------------------------------------------------------|----------------------------------------------------------------------------------------------------|---------------------------|-----|
| > + 🖂                                                                                |                                                                                                    |                           | -13 |
| x == +                                                                               |                                                                                                    | - 00 X                    |     |
|                                                                                      | $+ \rho \times$                                                                                                    |                           |     |
| X == +                                                                               |                                                                                                    | • 0 0 X                   |     |
|                                                                                      | $+ \mathscr{O} \times$                                                                                               |                           |     |
| Notícias                                                                             |                                                                                                    |                           |     |
|                                                                                      | +                                                                                                    |                           |     |
| Empty Space<br>Height: 60px                                                          |                                                                                                    |                           |     |
| [recent_post_carousel posts="4939,5241,5<br>autoplay_interval="5500" slides_to_show= | 5253,6193,6457,6583,675 🗙 Text Block 🖉 🗗 🗙 <sup>1</sup> ,12172,12414,12633,16045,12674<br>="3" slides_to_scroll="1"] | ,12908,14007,14099,16209" |     |
| Empty Space<br>Height: 60px                                                          |                                                                                                    |                           |     |
|                                                                                      | +                                                                                                    |                           |     |
| 23 == +                                                                              |                                                                                                    | #pub 🗸 🖉 🗙                |     |
| x == +                                                                               | $+ \rho \times$                                                                                                    | - 0 O X                   |     |
|                                                                                      | $+ \rho \times$                                                                                                    |                           |     |

9. Coloque o número anteriormente copiado, junto do texto que contém números (os números representam inserções anteriores).

| 🗣 + 🖽                  |                                                                                                    | 5          | C         | 5     |
|------------------------|----------------------------------------------------------------------------------------------------|------------|-----------|-------|
| x == +                 | Text Block Settings                                                                                           |            |           |       |
| Height: 10             | General Design Options                                                                                        |            |           |       |
| 5 = +                  | Text<br>Add Media                                                                                             |            |           |       |
| x == +                 | $\begin{array}{cccccccccccccccccccccccccccccccccccc$                                                          |            |           |       |
| Notícias re            | [recent_post_carousel posts="14546,16315,16276,16262,16196,16180,16168,16071,12914,13180,13329,13190,14263,14 | 936" slide | es_to_sho | )w="3 |
| Empty SI<br>Height: 60 |                                                                                                    |            |           |       |
| [recent_post_car       |                                                                                                    |            |           |       |
| Empty Sı<br>Height: 60 | Close Save changes                                                                                            |            |           |       |

- 10. O número copiado deverá ficar no início da linha de números, que já se encontram aí presentes e sempre dentro das aspas(""). A vírgula após a sua inserção deve ser inserida e respeitada;
- 11. Após os passos descritos clique em guardar alterações;
- 12. Repita os passos anteriores, sempre que mudar de sub-página.

# Inserir Notícias em EN

Quando necessitar de inserir a notícia em inglês deverá:

- 1. Entrar na secção Posts
- 2. No canto direito terá a opção língua e deverá clicar no botão identificado na imagem;

|                                                                         |                                     |             |               |              | Howdy, Bi                          | ofund Editors 📃 |
|-------------------------------------------------------------------------|-------------------------------------|-------------|---------------|--------------|------------------------------------|-----------------|
| for SearchWP to work with WPML you will need to install and activate th | he <u>WPML Integration</u> Extensio | on. To dism | iss this noti | ce please se | ee <u>these docs</u> .             |                 |
|                                                                         |                                     |             |               |              | Featured Video                     | *               |
| rojects/apoio-aos-fiscais/ Edit                                         |                                     |             |               |              | Video URL                          | (e);            |
| r                                                                       |                                     |             |               |              | Language                           |                 |
|                                                                         |                                     |             |               | •            | Language of this project           |                 |
|                                                                         |                                     |             |               |              | PT 🗸                               |                 |
|                                                                         | ଟ                                   | C           | 10            | ¢            | Translations ( <u>hide</u> )<br>EN | G               |
|                                                                         | #proi-featured-clider               |             | A U           | ×            |                                    |                 |

3. Após isto deverá prosseguir com todos os passos acima descritos

# Introdução aos Ads

O presente módulo é um manual para gestão da secção *Ads,* usada para adicionar ou alterar o conteúdo de Anúncios. Este manual, permitirá:

- Submeter e Editar Anúncios
- Adicionar Anúncios
- Pré visualizar submissão de Anúncios

# Visualização da Secção dos Anúncios

Esta secção será a ferramenta a utilizar sempre que se desejar alterar o conteúdo de anúncios. Assim terá que seguir os seguintes passos para conseguir aceder:

#### 1. Passe o cursor sobre Posts

2. Carregue em All Ads

| Home                 |                      |                                                                                                    |
|----------------------|----------------------|----------------------------------------------------------------------------------------------------|
| User searches        | Dashboard            |                                                                                                    |
| Search Stats         | Peter's Login Redire | ect — Do you want to scan for translatable strings in the plugin(s)?                                                                         |
| 🖈 Posts              | All Posts            |                                                                                                    |
| 🖈 Biblioteca Virtual | Add New              |                                                                                                    |
| Recent Post Slider   | Categories           | idex 527 posts. <u>View details »</u>                                                                                                    |
| 🖈 Projects           | lags<br>All Ads      |                                                                                                    |
| 🖈 Modules            |                      | regration: In order for SearchWP to work with WPML you will need to install and activate the <u>WPML integration</u> Extension. To dismiss t |
| 🖈 Cafe Regists       |                      |                                                                                                    |

# Editar e Copiar Anúncios

- 1. Clique em editar
- 2. Espere a página de edição carregar

#### 3. Clique em "Classic Mode"

| Permalink: https://www.biofund.org.mz/plcm-aloca-27-jorama-de-estagios/ Edit |   |   |    |   |
|------------------------------------------------------------------------------|---|---|----|---|
| Classic Mode Frontend Editor                                                 |   |   |    |   |
| hoestrap Extras                                                              |   |   |    |   |
| <b>Hide title</b> Hide the title of this post.                               |   |   |    |   |
| /PBakery Page Builder                                                        |   |   |    |   |
| → + □                                                                        | 5 | C | 11 | ٥ |

4. Pressionamos as teclas Ctrl+A para selecionar todo conteúdo

| 🕄 Add Media                                                                                                    | Visual Text                                     |
|----------------------------------------------------------------------------------------------------|-------------------------------------------------|
| Ctrl + a                                                                                                    |                                                 |
| [vc_row_el_class="container"][vc_column_width="2/12"][/vc_column][vc_column_width="8/12"][vc_co                                                           | ustom_heading_text="PLCM_aloca_27_jovens_no     |
| sector de conservação através da 3ª edição do programa de estágios" use_theme_fonts="yes"][vc_                                                            | gallery interval="3"                            |
| images="18877,18878,18879,18880" img_size="full"][vc_column_text]A Fundação para a Conservação                                                            | da Biodiversidade ( <a< th=""></a<>             |
| href="https://www.biofund.org.mz/noticias/">BIOFUND), através do Programa de Liderança para                                                               | a a Conservação de Moçambique ( <a< th=""></a<> |
| href="https://www.biofund.org.mz/projects/programa-de-lideranca-para-a-conservacao-de-mocambiq                                                            | ue-plcm/">PLCM), organizou um evento de         |
| indução de estagiários selecionados para a 3º edição do programa de estágios pré-profissionais                                                            | , que teve lugar no dia 09 de Fevereiro de      |
| 2022, na Cidade de Maputo, com a participação de representantes da Administração Nacional das A                                                           | Áreas de Conservação ( <a< th=""></a<>          |
| href="http://www.anac.gov.mz/">ANAC), da Direcção Nacional de Florestas ( <a href="http://ww&lt;/td&gt;&lt;th&gt;ww.dinaf.gov.mz/">DINAF</a> ) e do Fundo |                                                 |
| Nacional do Desenvolvimento Sustentável ( <a href="https://www.fnds.gov.mz/index.php/pt/">FNDS&lt;</a>                                                    | /a>). [/vc_column_text][vc_column_text]Na       |
| presente edição, foram selecionados 27 jovens do ensino superior e técnico profissional, recém                                                            | formados em áreas multidisciplinares, num       |
| horizonte de mais de 1500 candidaturas oriundas de todas as províncias do país, para desenvolvo                                                           | erem os seus estágios pré-profissionais nas     |
| instituições de conservação a nível central (BIOFUND, ANAC, DINAF e WCS) e em algumas Áreas de                                                            | Conservação públicas e privadas do país         |
| durante 6 meses, podendo ser prorrogado por mais 6 meses. Os estagiários desta edição são comp                                                            | ostos por 13 jovens do sexo feminino e 14 do    |
| sexo masculino.[/vc_column_text][vc_column_text]O_Director_Executivo da BIOFUND (DE), Luís Ber                                                            | nardo Honwana, deu as boas vindas aos novos     |
| estagiários, referindo que cada estagiário deverá contribuir para a requalificação dos recurso                                                            | s naturais existentes nas Áreas de              |
| Conservação. O DE da BIOFLIND afirmou ainda Kem>"Com as vossas diferentes áreas de formação, vo                                                           | cês como iovens são hoie desafiados a trazer    |

5. Pressionamos as teclas **Ctrl+C** para copiar todo conteúdo

| Ctrl + c                                                                                                    |
|----------------------------------------------------------------------------------------------------|
| [vc_row el_class="container"][vc_column width="2/12"][/vc_column][vc_column width="8/12"][vc_custom_heading text="PLCM aloca 27 jovens no   |
| sector de conservação através da 3ª edição do programa de estágios" us <u>e theme fo</u> nts="yes"][vc_gallery interval="3"                 |
| images="18877,18878,18879,18880" im <u>g size="full"][vc column text]</u> A Fundação para a Conservação da Biodiversidade ( <a< td=""></a<> |
| href="https://www.biofund.org.mz/noticias/">BIOFUND), através do Programa de Liderança para a Conservação de Moçambique ( <a< td=""></a<>   |
| href="https://www.biofund.org.mz/projects/programa-de-lideranca-para-a-conservacao-de-mocambique-plcm/">PLCM), organizou um evento de       |
| indução de estagiários selecionados para a 3º edição do programa de estágios pré-profissionais, que teve lugar no dia 09 de Fevereiro de    |
| 2022, na Cidade de Maputo, com a participação de representantes da Administração Nacional das Áreas de Conservação ( <a< td=""></a<>        |
| href="http://www.anac.gov.mz/">ANAC), da Direcção Nacional de Florestas ( <a href="http://www.dinaf.gov.mz/">DINAF</a> ) e do Fundo         |
| Nacional do Desenvolvimento Sustentável ( <a href="https://www.fnds.gov.mz/index.php/pt/">FNDS</a> ). [/vc_column_text][vc_column_text]Na   |
| presente edição, foram selecionados 27 jovens do ensino superior e técnico profissional, recém formados em áreas multidisciplinares, num    |

# Adicionar Anúncio

- 1. Passe o cursor sobre *Posts*
- 2. Carregue em All Ads
- 3. Clique em Add new

| A | Add New                                                                                                    |
|---|----------------------------------------------------------------------------------------------------|
|   | Peter's Login Redirect — Do you want to scan for translatable strings in the plugin(s)? Scan now                                                                                         |
|   | SearchWP failed to index 527 posts. <u>View details »</u>                                                                                                    |
| ľ | Missing SearchWP integration: In order for SearchWP to work with WPML you will need to install and activate the WPML Integration Extension. To dismiss this notice please see these does |

#### 4. Adicione o título da Notícia

#### 5. Ctrl + V para passar o texto copiado anteriormente

| + New 📕 PT 👩                                                                                                  |                                                                                     |
|----------------------------------------------------------------------------------------------------|-------------------------------------------------------------------------------------|
| Missing SearchWP integration: In order for SearchWP to work with WPML you will need to install and activate t | e <u>WPML Integration</u> Extension. To dismiss this notice please see <u>these</u> |
|                                                                                                    |                                                                                     |
| Título da noticia                                                                                             | Fei                                                                                 |
|                                                                                                    | V                                                                                   |
| Backend Editor Frontend Editor                                                                                |                                                                                     |
|                                                                                                    | Ext                                                                                 |
| Image: Add Media     Image: CRED forms     Image: Access                                                      | Visual Text                                                                         |
| 2 Ctrl+V                                                                                                    |                                                                                     |
| 1                                                                                                    | La                                                                                  |

6. Clique em "Backend" para mudar a forma de edição

| Permalink: https://www.biofund.org.mz/titulo-da-noticia/       Edit                Backend Editor Frontend Editor               Backend Editor Frontend Editor                 Add Media             Views             CRED forms             Access             Visual Text               Enclose="container"][vc column width="2/12"][/vc column][vc column width="8/12"][vc custom heading text="PLCM aloca 27 jovens no sector de conservação através da 3ª edição do programa de estágios" use_theme fonts="yes"][vc gallery interval="3"             images="18877,18878,18879,18880" ing_ size="full"][vc column text]A Fundação para a Conservação da Biodiversidade ( <a href="https://www.biofund.org.mz/noticis/">Intervisi/"BIOFUNDC/a&gt;), através do Programa de estágios pré-profissionais, que teve lugar no dia 09 de Fevereiro de 2022, na Cidade de Maputo, com a participação de representantes da Administração Nacional das Áreas de Conservação (<a href="https://www.com">https://www.com</a> a participação de representantes da Administração Nacional das Áreas de Conservação (<a href="https://www.com">https://www.com</a> a participação de representantes da Administração Nacional das Áreas de Conservação (<a href="https://www.com">https://www.com</a> a participação de representantes da Administração Nacional das Áreas de Conservação (<a href="https://www.com">https://www.com</a> a participação de representantes da Administração Nacional das Áreas de Conservação (<a href="https://www.com">https://www.com</a> a participação de representantes da Administração Nacional das Áreas de Conservação (<a href="https://www.com">https://www.com</a> a participação de representantes da Administração Nacional das Áreas de Conservação (<a href="https://www.com">https://www.com</a> a participação de representantes da Administração Nacional das Áreas de Conservação (<a href="https://www.com">https://www.com</a></a>                                         | Titulo da noticia                                                                                                    |                                       | Fea   |
|----------------------------------------------------------------------------------------------------|----------------------------------------------------------------------------------------------------|---------------------------------------|-------|
| <ul> <li>Backend Editor Frontend Editor</li> <li>P3 Add Media CRED forms Access</li> <li>Visual Text</li> <li>CRED forms Access</li> <li>CRED forms Access</li> <li>CRED forms Access</li> <li>CRED forms Access</li> <li>It access</li> <li>Visual Text</li> <li>It access</li> <li>It access</li> <li>Visual Text</li> <li>It access</li> <li>It access</li> <li>Visual Text</li> <li>It access</li> <li>It access</li> <li>It access</li> <li>CRED forms Access</li> <li>It access</li> <li>Visual Text</li> <li>It access</li> <li>It access</li></ul>                                                                                                    | Permalink: https://www.biofund.org.mz/titulo-da-noticia/ Edit                                                                                                    |                                       | Vie   |
| P) Add Media       Views       CRED forms       Access       Visual       Text         Image: Creating and the state of the state of the | Backend Editor Frontend Editor                                                                                                    |                                       |       |
| Yisual       Yisual       Text         Yisual       Yisual       Text         Yisual       Yisual       Text         Yisual       Yisual       Yisual       Text                                                                                                    |                                                                                                    |                                       | Ext   |
| [vc row el class="container"][vc column width="2/12"][/vc column][vc column width="8/12"][vc custom heading text="PLCM aloca 27 jovens no sector de conservação através da 3ª edição do programa de estágios" use_theme_fonts="ves"][vc gallery interval="3" images="18877,18878,18879,18880" img_size="full"][vc column text]A Fundação para a Conservação da Biodiversidade ( <a href="https://www.biofund.org.mz/noticias/">https://www.biofund.org.mz/noticias/"&gt;https://www.biofund.org.mz/noticias/"&gt;https://www.biofund.org.mz/noticias/</a>                                                                                                    | 97 Add Media                                                                                                    | Visual                                | Text  |
| [vc row el class="container"][vc column width="2/12"][/vc column][vc column width="8/12"][vc custom heading text="PLCM aloca 27 jovens no sector de conservação através da 3ª edição do programa de estágios" use theme fonts="yes"][vc gallery interval="3"       La         images="18877,18878,18879,18880" img size="full"][vc column text]A Fundação para a Conservação da Biodiversidade ( <a< td="">       href="https://www.biofund.org.mz/projects/programa de-lideranca-para-a-conservação-de-mocambique-plcm/"&gt;PLCM       La         href="https://www.biofund.org.mz/projects/programa de-lideranca-para-a-conservação-de-mocambique-plcm/"&gt;PLCM       Organizou um evento de       Indução de estagiários selecionados para a 3º edição do programa de estágios pré-profissionais, que teve lugar no dia 09 de Fevereiro de       2022, na Cidade de Maputo, com a participação de representantes da Administração Nacional das Áreas de Conservação (<a td="">       Th</a></a<>                                                                                                    |                                                                                                    |                                       |       |
| sector de conservação através da 3ª edição do programa de estágios" use theme fonts="yes"][vc gallery interval="3"<br>images="18877,18878,18879,18880" img size="full"][vc column text]A Fundação para a Conservação da Biodiversidade ( <a<br>href="https://www.biofund.org.mz/noticias/"&gt;BIOFUND&gt;(/a&gt;), através do Programa de Liderança para a Conservação de Moçambique (<a<br>href="https://www.biofund.org.mz/noticias/"&gt;BIOFUND&gt;(/a&gt;), através do Programa de Liderança para a Conservação de Moçambique (<a<br>href="https://www.biofund.org.mz/projects/programa-de-lideranca-para-a-conservaçao-de-mocambique-plcm/"&gt;PLCM), organizou um evento de<br/>indução de estagiários selecionados para a 3º edição do programa de estágios pré-profissionais, que teve lugar no dia 09 de Fevereiro de<br/>2022, na Cidade de Maputo, com a participação de representantes da Administração Nacional das Áreas de Conservação (<a td="" th<=""><td>[vc row e] class="container"][vc column width="2/12"][/vc column][vc column width="8/12"][vc custom heading text="PLG</td><td>CM aloca 27 jovens u</td><td>Lan</td></a></a<br></a<br></a<br>                                                                                                    | [vc row e] class="container"][vc column width="2/12"][/vc column][vc column width="8/12"][vc custom heading text="PLG                                                                                                    | CM aloca 27 jovens u                  | Lan   |
| <pre>images="18877,18878,18879,18880" img size="full"][vc column text]A Fundação para a Conservação da Biodiversidade (<a href="https://www.biofund.org.mz/noticias/">BIOFUNDC/a&gt;), através do Programa de Liderança para a Conservação de Moçambique (<a href="https://www.biofund.org.mz/noticias/">href="https://www.biofund.org.mz/noticias/"&gt;BIOFUNDC/a&gt;), através do Programa de Liderança para a Conservação de Moçambique (<a <="" ][vc="" fonts="yes" gallery="" href="https://www.biofund.org.mz/projects/programa-de-lideranca-para-a-conservação-de-mocambique-plcmx/=&gt;), organizou um evento de indução de estagiários selecionados para a 3º edição do programa de estágios pré-profissionais, que teve lugar no dia 09 de Fevereiro de 2022, na Cidade de Maputo, com a participação de representantes da Administração Nacional das Áreas de Conservação (&lt;a Tri &lt;/pre&gt;&lt;/td&gt;&lt;td&gt;sector de conservação através da 3ª edição do programa de estágios" interval="3" td="" theme="" use=""><td>~</td><td></td></a></a></a></pre>                                                                                                    | ~                                                                                                    |                                       |       |
| href="https://www.biofund.org.mz/projects/programa-de-lideranca-para-a-conservacao-de-mocambique-plcm/">PLCM), organizou um evento de<br>indução de estagiários selecionados para a 3º edição do programa de estágios pré-profissionais, que teve lugar no dia 09 de Fevereiro de<br>2022, na Cidade de Maputo, com a participação de representantes da Administração Nacional das Áreas de Conservação ( <a td="" tr<=""><td>images="18877,18878,18879,18880" img_size="full"][vc_column text]A Fundação para a Conservação da Biodiversidade (<a bref="https://www.biofund.org.mz/noticias/">BIOFUND</a>). através do Programa de Lideranca para a Conservação de Moc</td><td>ambique (<a< td=""><td>Lan</td></a<></td></a>                                                                                                    | images="18877,18878,18879,18880" img_size="full"][vc_column text]A Fundação para a Conservação da Biodiversidade ( <a bref="https://www.biofund.org.mz/noticias/">BIOFUND</a> ). através do Programa de Lideranca para a Conservação de Moc                                                                                                    | ambique ( <a< td=""><td>Lan</td></a<> | Lan   |
| indução de estagiários selecionados para a 3º edição do programa de estágios pré-profissionais, que teve lugar no dia 09 de Fevereiro de<br>2022, na Cidade de Maputo, com a participação de representantes da Administração Nacional das Áreas de Conservação ( <a td="" th<=""><td><pre>href="https://www.biofund.org.mz/projects/programa-de-lideranca-para-a-conservacao-de-mocambique-plcm/"&gt;PLCM</pre></td></a> ), or                                                                                                    | <pre>href="https://www.biofund.org.mz/projects/programa-de-lideranca-para-a-conservacao-de-mocambique-plcm/"&gt;PLCM</pre>                                                                                                    | rganizou um evento d                  | de PT |
| 2022, na Cidade de Maputo, com a participação de representantes da Administração Nacional das Areas de Conservação ( <a t<="" td=""><td>indução de estagiários selecionados para a 3º edição do programa de estágios pré-profissionais, que teve lugar no dia</td><td>a 09 de Fevereiro de</td><td>e</td></a>                                                                                                    | indução de estagiários selecionados para a 3º edição do programa de estágios pré-profissionais, que teve lugar no dia                                                                                                    | a 09 de Fevereiro de                  | e     |
| href-"http://www.apac.gov.mz/">ANAC(/a>) da Direcção Nacional da Elonestas ( <a "="" href-"http:="" www.dinaf.gov.mz="">DINAE(/a&gt;) e do Eundo</a>                                                                                                    | 2022, na Cladade de Maputo, com a participação de representantes da Administração Nacional das Areas de Conservação (<<br>Desenverta e a conservação (<) de la conservação de conservação de la conservação (<) de la conservação (<) de servação de la conservação (<) de la conservação (<) de la conservação ( reductor de la conservação (</ reductor de la conservação (<) de la conservação (<) de la conservação (<) de la conservação (<) de la conservação (<) de la conservação (</ reductor de la conservação (<) de la conservação (<) de la conservação (<) de la conservação (<) de la conservação (<) de la conservação (<) de la conservação (<) de la conservação (<) de la conservação (<) de la conservação (<</td <td>(a<br/>E(/a)) e do Eundo</td> <td>This</td> | (a<br>E(/a)) e do Eundo               | This  |
| Macional do Desenvolvimento Sustentável ( <a href="https://www.inds.gov.mc/">https://www.inds.gov.mc/"/www.inds.gov.mc/"/www.inds.gov.mc/</a>                                                                                                    | Nacional do Desenvolvimento Sustentável ( <a href="https://www.fnds.gov.mz/index.php/pt/">FNDS</a> ). [/vc column text]                                                                                                    | l[vc column text]Na                   |       |
| presente edição, foram selecionados 27 jovens do ensino superior e técnico profissional, recém formados em áreas multidisciplinares, num                                                                                                    | presente edição, foram selecionados 27 jovens do ensino superior e técnico profissional, recém formados em áreas mult                                                                                                    | tidisciplinares, nur                  | m     |
| horizonte de mais de 1500 candidaturas oriundas de todas as províncias do país, para desenvolverem os seus estágios pré-profissionais nas                                                                                                    | horizonte de mais de 1500 candidaturas oriundas de todas as províncias do país, para desenvolverem os seus estágios p                                                                                                    | pré-profissionais na                  | as    |

#### 7. Clique no "lápis" para editar o conteúdo

| WPBakery Page Builder |                                                                                                    |   |    |   | P   |
|-----------------------|----------------------------------------------------------------------------------------------------|---|----|---|-----|
| 🗢 + 🖽                 |                                                                                                    |   | :: | ٥ | Thi |
| Custom +              |                                                                                                    | Ŧ | 00 | × |     |
| +                     | + Ø ×<br>a Custom Heading<br>Test: PICM alora 27 inversion  Custom Heading  Ø Ø × do programa de estágios |   | +  |   | Ac  |
|                       | Edit Custom Heading                                                                                       |   |    |   |     |

8. Adicionamos o "Excerpt" que é um resumo do Anúncio"

| licionar peque resumo da notícia |    |
|----------------------------------|----|
| cional peque resulto da noticia  |    |
|                                  | 1. |

# **Publicar Anúncios**

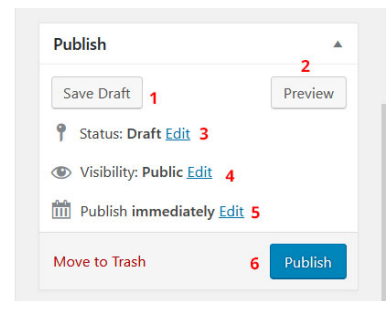

- 1. Salvar como rascunho
- 2. Pré-visualizar Anúncio
- 3. Editar Rascunho
- 4. Editar Visibilidade da Anúncio
- 5. Agendar publicação

# Inserir Anúncios em EN

Quando necessitar de inserir Anúncios em inglês deverá:

- 1. Entrar na secção Posts
- 2. No canto superior direito terá a opção língua e deverá clicar no botão identificado na imagem;

|                                                               |                                                  | T. P.       |               |              | Howdy, Bic                         | ofund Editors 📃 |
|---------------------------------------------------------------|--------------------------------------------------|-------------|---------------|--------------|------------------------------------|-----------------|
| tor searchive to work with weble you will need to install and | a activate the <u>wPML integration</u> Extension | on. Io dish | niss this not | ice piease s | ee <u>these docs</u> .             |                 |
|                                                               |                                                  |             |               |              | Featured Video                     |                 |
| rojects/apoio-aos-fiscais/ Edit                               |                                                  |             |               |              | Video URL                          | (j)             |
|                                                               |                                                  |             |               |              |                                    |                 |
|                                                               |                                                  |             |               |              | Language                           |                 |
|                                                               |                                                  |             |               | •            | Language of this project           |                 |
|                                                               |                                                  |             |               |              | PT 🗸                               |                 |
|                                                               | 5                                                | C           | 11            | ¢            | Translations ( <u>hide</u> )<br>EN | G               |
|                                                               | #proi-featured-slide                             | -           | A 1           | ~            |                                    |                 |

3. Repita o processo sempre que assim necessitar

### Inserir Brevemente ou Coming Soon - Notícias e Anúncios

- 1. Entrar na secção Posts;
- 2. Clique no All Posts ou All Ads;
- 3. Clique na Notícia ou Anúncio desejado;
- 4. Seleccione a língua que não tem tradução;

#### 5. Seleccione Adicionar Elemento;

| Classic Mode Frontend Editor                                                             |   |   |    |   |
|------------------------------------------------------------------------------------------|---|---|----|---|
| Shoestrap Extras                                                                         |   |   |    |   |
| <b>Hide title</b> Hide the title of this post.                                           |   |   |    |   |
| WPBakery Page Builder                                                                    |   |   |    |   |
| 🗢 + 🖂                                                                                    | Ċ | C | 11 | 4 |
|                                                                                          |   |   |    |   |
|                                                                                          |   |   |    |   |
| YOU HAVE BLANK PAGE<br>START ADDING CONTENT OR TEMPLATES                                 |   |   |    |   |
| Add Element Add Element Add Element Don't know where to start? Visit our knowledge base. |   |   |    |   |
|                                                                                          |   |   |    |   |

6. Seleccione Bloco de Texto;

| Add | Add Element                                                  |                                                     |                                                                                  |                                                                      |                                                                |                           |  |  |  |
|-----|--------------------------------------------------------------|-----------------------------------------------------|----------------------------------------------------------------------------------|----------------------------------------------------------------------|----------------------------------------------------------------|---------------------------|--|--|--|
| All | My Elements Content                                          | Social Structure WordPress Wi                       | dgets Biofund Deprecated                                                         |                                                                      |                                                                |                           |  |  |  |
| 7   | Contact Form 7<br>Place Contact Form7                        | Fiace content elements inside the row               | T Text Block<br>A block of text with WYSIWYG editor                              | <b>Section</b><br>Group multiple rows in section                     | Eve catching icons from libraries                              |                           |  |  |  |
|     | ZigZag Separator<br>Horizontal zigzag separator line         | -T- Horizontal separator line with heading          | i Message Box<br>Notification box                                                | Hover Box<br>Animated flip box with image and<br>text                | Facebook Like<br>Facebook " Like" button                       | Tweetm<br>Tweet but       |  |  |  |
| P   | Pinterest<br>Pinterest button                                | - FAQ<br>Toggie element for Q&A block               | Single Image<br>Simple image with CSS animation                                  | Responsive image gallery                                             | Animated carousel with images                                  | Tabs<br>Tabbed co         |  |  |  |
|     | Tour<br>Vertical tabbed content                              | Accordion<br>Collapsible content panels             | Pageable Container<br>Pageable content container                                 | <i>a</i> Custom Heading<br>Text with Google fonts                    | <b>Button</b><br>Eye catching button                           | CO Theme I<br>Eye catchin |  |  |  |
| ۲   | Call to Action<br>Catch visitors attention with CTA<br>block | Widgetised Sidebar<br>WordPress widgetised sidebar  | Posts Slider<br>Slider with WP Posts                                             | Video Player<br>Embed YouTube/Vimeo player                           | Google Maps<br>Map block                                       | Baw HT                    |  |  |  |
| _   | Raw JS<br>Output raw JavaScript code on your<br>page         | Flickr Widget Image feed from Flickr account        | Animated progress bar                                                            | Pie Chart<br>Animated pie chart                                      | Pie and Doughnut charts                                        | Line Cha                  |  |  |  |
|     | Empty Space<br>Blank space with custom height                | Post Grid<br>Posts, pages or custom posts in grid   | Media Grid<br>Media grid from Media Library                                      | Post Masonry Grid<br>Posts, pages or custom posts in<br>masonry grid | Masonry Media Grid<br>Masonry media grid from Media<br>Library | FlexSlid                  |  |  |  |
|     | FlexSlider Gallery<br>(Copyrights)                           | E-J List project<br>Biofund custom shortcodes       | WP Search<br>A search form for your site                                         | WP Meta<br>Log in/out, admin, feed and<br>WordPress links            | WP Recent Comments<br>The most recent comments                 | WP Cale<br>A calendar     |  |  |  |
|     | WP Pages<br>Your sites WordPress Pages                       | WP Tag Cloud<br>Your most used tags in cloud format | WP Custom Menu<br>Use this widget to add one of your<br>custom menus as a widget | WP Text<br>Arbitrary text or HTML                                    | WP Recent Posts<br>The most recent posts on your site          | WP Cate<br>A list or dr   |  |  |  |

7. Escreva a mensagem pretendida , ex.: "Brevemente" ou "" Coming Soon";

- 8. Guardar as alterações;
- 9. E carregue no botão Publicar.